- 「スタート→コントロールパネル」でコントロールパネルを表示する
- •7の場合は「小さいアイコン」に、XP,Vistaの場合は「クラシック表示」に コントロールパネルの表示を切り替える。

[windows7]

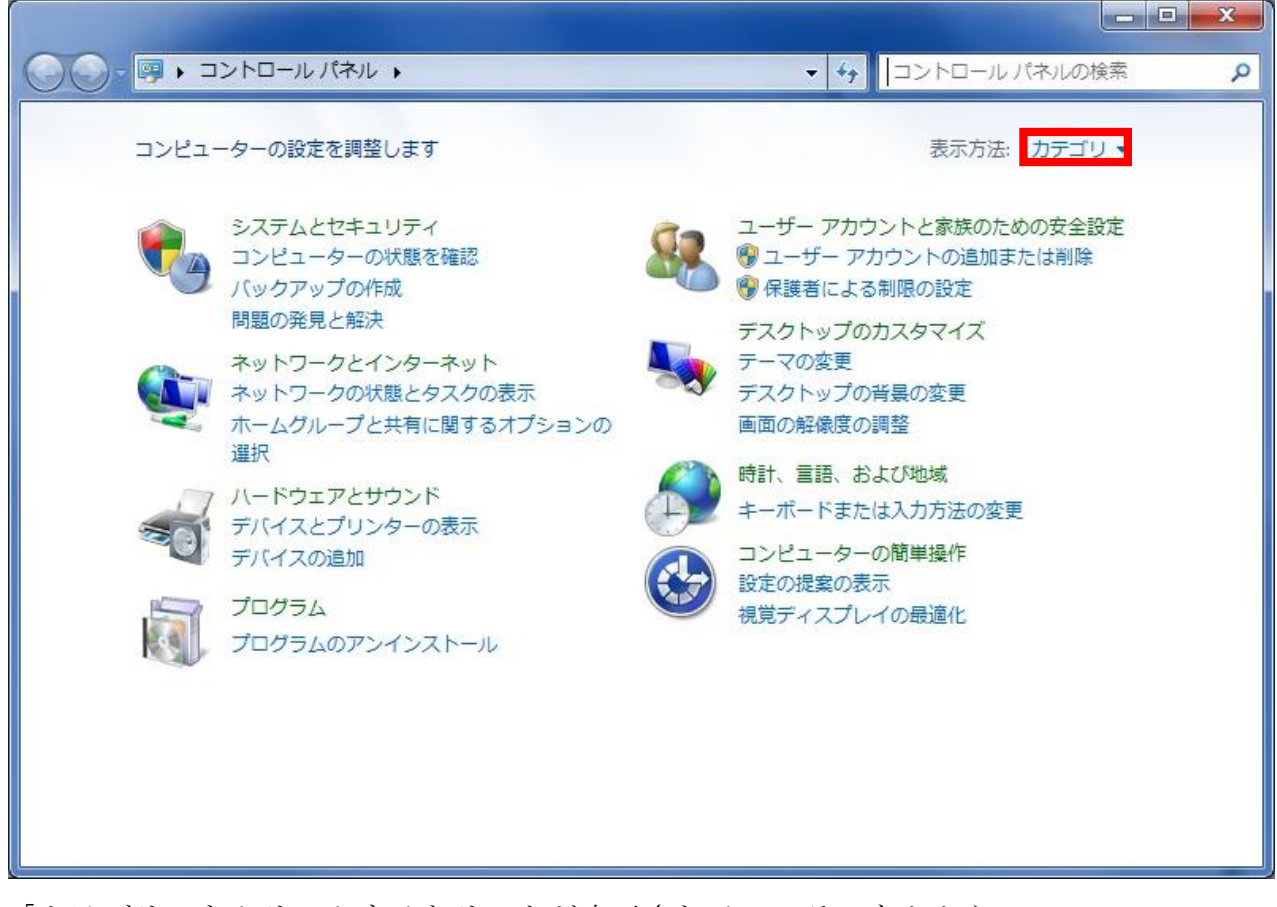

「カテゴリ」をクリックするとリストが表示されるのでそのなかから 「小さいアイコン」を選択してください。

## [Vista]

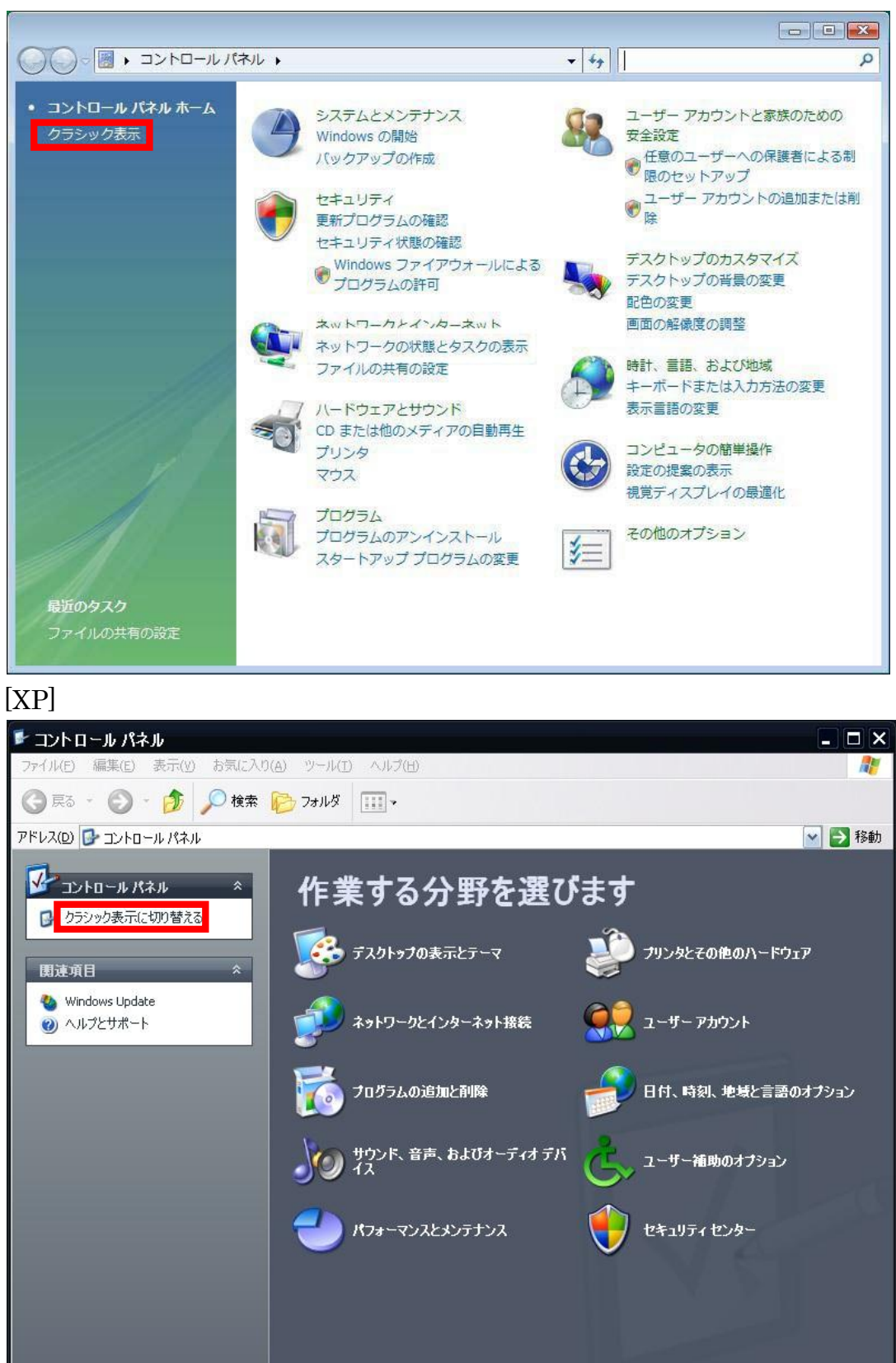

・表示を切り替えると一覧表示になるので、その中から「インターネットオプション」 を探してクリック。

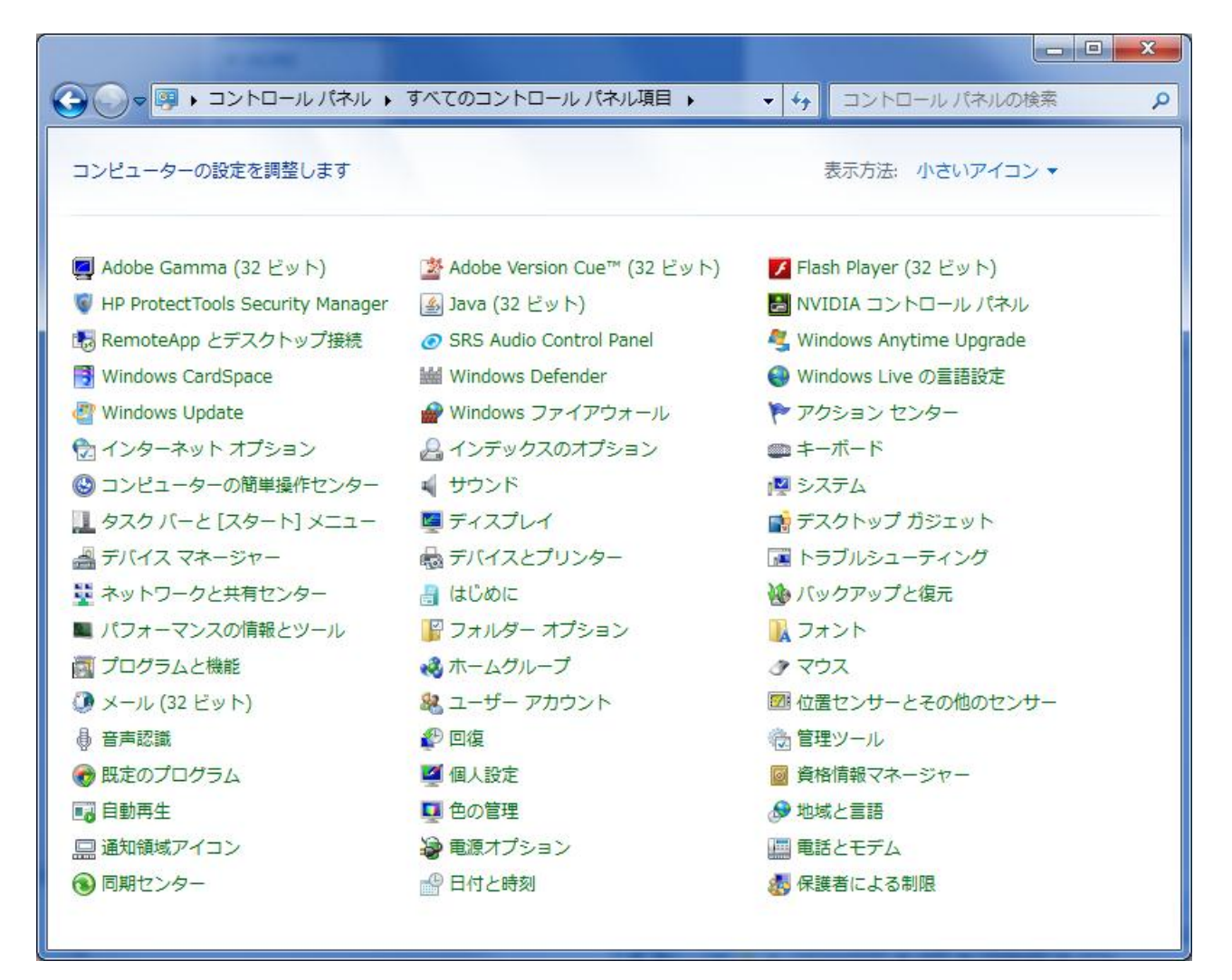

※画像は Windows7 の場合ですが Vista や XP でも同じような画面が開きます。

| 129-ネットのプロパティ                                                            |
|--------------------------------------------------------------------------|
| 全般 セキュリティ プライバシー コンテンツ 接続 プログラム 詳細設定                                     |
| ホーム ページ                                                                  |
| 複数のホーム ページのタブを作成するには、それぞれのアドレスを行で分けて<br>入力してください(R)                      |
| http://www.imr.tohoku.ac.jp/                                             |
| 現在のページを使用( <u>©</u> ) 標準設定( <u>F</u> ) 空白を使用( <u>B</u> )                 |
| ー時ファイル、履歴、Cookie、保存されたパスワード、および Web フォーム<br>の情報を削除します。                   |
| ■終了時に閲覧の履歴を削除する(W)                                                       |
| 削除( <u>D</u> ) 設定( <u>S</u> )                                            |
| 検索の既定の動作を変更します。 設定(1)                                                    |
| タフ タブ タブ の中の Web ページの表示方法を設定します。 設定(1)                                   |
| デザイン<br>色( <u>0</u> ) 言語( <u>1</u> ) フォント( <u>N</u> ) ユーザー補助( <u>E</u> ) |
| OK キャンセル 適用( <u>A</u> )                                                  |

・インターネットオプションが開いたら「接続」タブをクリック

※7,Vista,XP すべてに「インターネットオプション」があり、表示される画面も同じですので以降は7の画像を使って説明します。

| 👫 インターネットのプロパティ                                                                                     |
|----------------------------------------------------------------------------------------------------|
| 全般 セキュリティ プライバシー コンテンツ 接続 プログラム 詳細設定                                                                |
| インターネット接続を設定するには、<br>セットアップ(U)                                                                      |
| ダイヤルアップと仮想プライベート ネットワークの設定                                                                          |
| 追加( <u>D</u> )                                                                                      |
| VPN の追加( <u>P</u> )                                                                                 |
| 肖·耶余( <u>R</u> )                                                                                    |
| プロキシ サーバーを構成する必要がある場合は、 設定(S) 設定(S)                                                                 |
| <ul> <li>◎ ダイヤルしない(C)</li> <li>○ ネットワーク接続が存在しないときには、ダイヤルする(W)</li> <li>○ 通常の接続でダイヤルする(O)</li> </ul> |
| 現在の既定値: なし 既定(z設定(E)                                                                                |
| ローカル エリア ネットワーク (LAN) の設定<br>LAN の設定はダイヤルアップ接続には適用されません。ダイ LAN の設定(L)<br>ヤルアップには上の設定を選択してください。      |
|                                                                                                    |
| OK キャンセル 適用(A)                                                                                      |

・「接続」タブの中にある「LANの設定」ボタンをクリック

「自動構成スクリプトを使用する」にチェックをいれて、「アドレス」欄に

http://proxy.imr.tohoku.ac.jp/proxy.pac

上記アドレスを入力。

| Characterization Control Control |
|----------------------------------------------------------------------------------------------------|
| 自動構成<br>自動構成にすると、手動による設定事項を上書きする場合があります。手動による<br>設定を確実に使用するためには、自動構成を無効にしてください。                                                                                                    |
| <ul> <li>一設定を自動的に検出する(A)</li> </ul>                                                                                                    |
| ✓ 自動構成スクリプトを使用する(S)                                                                                                    |
| アドレス( <u>R</u> ): http://proxy.imr.tohoku.ac.jp/proxy.pac                                                                                                    |
| プロキシ サーバー                                                                                                    |
| ■ LAN にプロキシ サーバーを使用する (これらの設定はダイヤルアップまたは VPN 接続には適用されません)(X)                                                                                                    |
| アドレス(E): proxy.imr.tohoku.aj ポート(T): 8080 詳細設定(C)                                                                                                    |
| ✓ ローカル アドレスにはプロキシ サーバーを使用しない(B)                                                                                                    |
| OK         キャンセル                                                                                                    |

設定は以上で終了です。

表示されている画面を「OK」ボタンをクリックして閉じてください。